#### MCKEE LIBRARY DATABASE TIP SHEET

# **History Commons**

Fourteen fully searchable databases covering American History, African American Studies, Women's History, the Civil War, and Genealogy.

### **Conducting a Search**

Select "Advanced Search," and enter your search terms in the boxes. Then select "Submit Advanced Search."

| Keyword or phrase       | in | All fields | - |
|-------------------------|----|------------|---|
| AND   Keyword or phrase | in | All fields | × |
| + Add query             |    | Search     |   |

- Use your research topic's most important words and phrases as keywords.
- Put phrases in quotation marks.
- If your results aren't relevant, try different combinations of keywords, including synonyms and related phrases.
- If you find too many results, use more specific search terms. If you are not finding enough results, consider using broader search terms.

### **Focus Your Results**

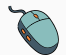

You can focus your results using the field drop-down menu.

"Abraham Lincoln"

Full Text

- Search in the title, summary, or full text to locate your key terms in the article's summary paragraph.
- Use the "Add Query" button to add additional search limiter boxes.
- The date limiter, located below the search box, can help you limit results to a certain time frame.

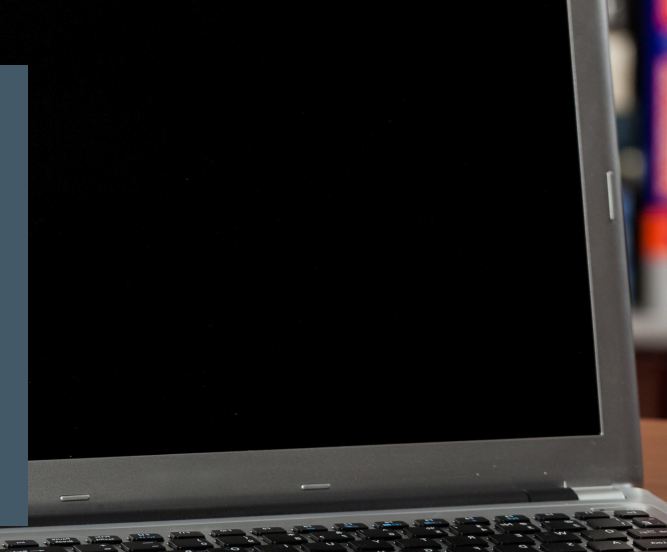

# **Refine Results**

Use the filters on the left side of your results to narrow by document type, mentions, source, year, language, and topics.

| Document Type            |    |
|--------------------------|----|
| Chapter                  | 8  |
| Book                     | 0  |
| Newspaper                | 0  |
| Mentions new             | ?  |
| Union College            | 2  |
| American Legion          | 0  |
| Dartmouth College        | 0  |
| Source                   |    |
| History Commons Editors  | 8  |
| Roscoe Dunjee            | 0  |
| Tribune Publishing Co.   | 0  |
| Language                 |    |
| English                  | 10 |
| Year                     |    |
| 1923                     | 2  |
| 1922                     | 0  |
| 1921                     | 0  |
| 1916                     | 6  |
| Country                  |    |
| United States of America | 10 |
| Topics                   |    |
| History                  | 9  |
| Biography                | 8  |
| African Americans        | 0  |
| Newspapers               | 0  |
| Oklahoma, United States  | 0  |
|                          |    |

# **Explore the Item Record**

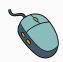

Click on the item's title of interest to access additional information, full-text, citation tools, and more.

|                    | PERMUN  20.500.12592/80gbcn9  Anatomy of Protest in America Series: Ne 1922 from Frank Leslie's Weekly, FEBRUA 11 Feb 1922  Rend © Cite Q Add to list < Share | wspapers, 1729-<br>\RY 11, 1922 |  |
|--------------------|----------------------------------------------------------------------------------------------------|---------------------------------|--|
| protest            |                                                                                                    |                                 |  |
| Articles           | 2                                                                                                    |                                 |  |
| Page Images        | 0                                                                                                    |                                 |  |
| Pages              | 8                                                                                                    |                                 |  |
| Published in       | Malvern, PA                                                                                                    | the second                      |  |
| Series             | Anatomy of Protest in America Series: Newspapers, 1728-1922 Q Table of Contents                                                                               | STO RE                          |  |
| Lincoln's Silent S | Son 1<br>FOR AMERICAN PROGRESS                                                                                                    | □ Flag this item                |  |

- View important information about the authors, publisher, publication, and more on the items record.
- The stable URL (permalink) is available by clicking the share button.
- Many eBooks include access to the table of contents on the record information.

# **Reading the Full Text**

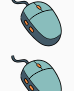

Click on the title of the item of interest.

To find the "Read" button. This will open the document in a new window.

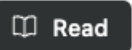

- Use the magnifying glass in the top left corner to search the PDF.
- Download and save the PDF to your computer or bibliographic management tool.
- Use the print button in the upper right-hand corner to print the full text document.

### Tools

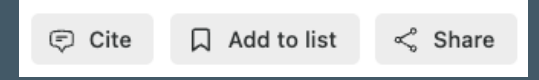

- Select cite to view the item's citation These citations should always be double-checked for accuracy. Additionally, you can download the (RIS) file to a bibliographic management tool.
- Select Add to List to add the item to your account. Please note, you will need to register for a free account to use this feature.
- Click the share button to copy the permalink (stable URL) or email yourself a copy of the work,

# Get Help

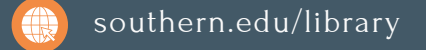

Text: 423.381.8881

Call: 423.236.2788

ask@southern.libanswers.com

#### **Research Coaching**

Help finding sources and refining search results.

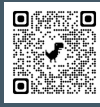

#### Writing Center Tutoring

In-person or online appointments with a writing tutor.

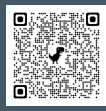